#### การใช้ Microsoft Teams

# ในการประชุมออนไลน์และการเรียนการสอนออนไลน์

Microsoft Teams เป็นบริการหนึ่งของ Office 365 ที่ สามารถใช้ประชุมออนไลน์ (Conference) หรือ การเรียนการสอน ออนไลน์ได้

# การติดตั้ง

สามารถ Download โปรแกรม Microsoft Teams Desktop ได้

ที่ <u>https://teams.microsoft.com/downloads</u> หรือจาก Play store /App store

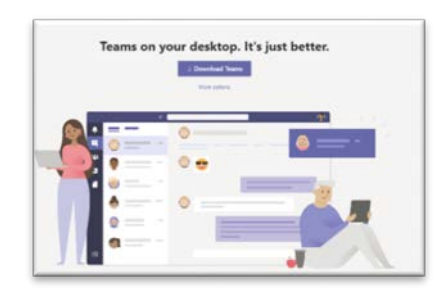

# การเข้าใช้งาน

ใช้งานระบบด้วย Email@live.ku.th ของท่าน มีข้อสงสัย หรือขัดข้อง กรุณาติดต่อ Helpdesk งานเทคโนโลยีสารสนเทศ

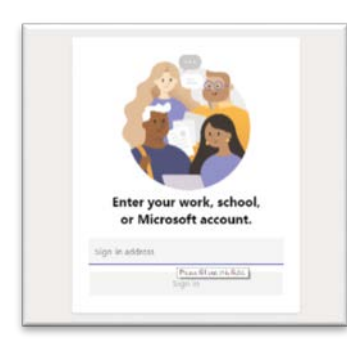

## การจัดการประชุมออนไลน์หรือการสอนออนไลน์

เมื่อติดตั้งโปรแกรมและเข้าใช้งานระบบแล้ว ผู้ใช้งานสามารถ สร้าง การประชุมออนไลน์หรือการเรียนการสอนออนไลน์ ดังนี้

1. เลือก Calendar ในเมนูด้านซ้าย

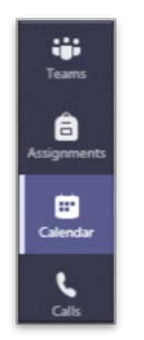

2. เลือก New Meeting อยู่ด้านขวามือ

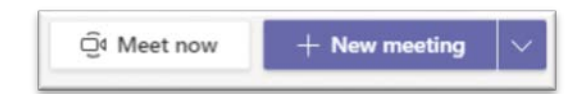

- 3. ให้ผู้ใช้กรอกรายละเอียดในส่วนต่างๆ ดังต่อไปนี้
  - Title ชื่อเรื่องการประชุม/การเรียนการสอน
- required attendeesกรอก Email ของบุคลากรหรือ
  นักศึกษาที่ต้องการ Video Conference
  - Start/End วันที่เริ่มและสิ้นสุดการใช้งาน

| <. × .   | E Search to type a transment  |                          |
|----------|-------------------------------|--------------------------|
| <b>.</b> | 🙆 NAMEL OUR Ris Deals Jacob - | Send update Cose         |
|          | X Cancel meeting              | Tracking                 |
| æ.       | A . weater                    | net wadgesm<br>Organizer |
| 8        | And recurred attendees        | A Anakoriliga            |
|          | Mar 17, 2020                  |                          |
| 4        | Mar 17, 2020 18 💽 All day     |                          |
|          | Ø Dees not repeat             |                          |
| - File - | © 🛞 мален ×                   |                          |
|          | 3 B 7 U 5 V 8 A               |                          |
|          |                               |                          |

4. เลือกตารางนัดหมายใน Calendar แล้วคลิก Join เพื่อ เข้าสู่การประชุมออนไลน์หรือการเรียนการสอนออนไลน์

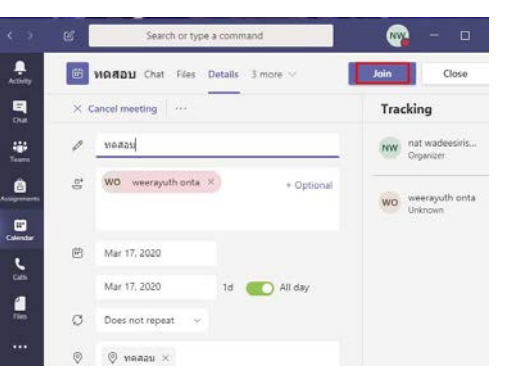

 ในกรณีต้องการให้ผู้อื่นเข้าร่วมการประชุมออนไลน์หรือ การเรียนการสอนออนไลน์ ให้เลือกตารางนัดหมายใน Calendar ทำการคลิกขวาบนลิงค์ Join Microsoft Teams Meeting (ทำการเลือก Copy link) เพื่อทำการส่งต่อให้ผู้ที่ ต้องการให้เข้าร่วมประชุมออนไลน์หรือการเรียนการ สอนออนไลน์

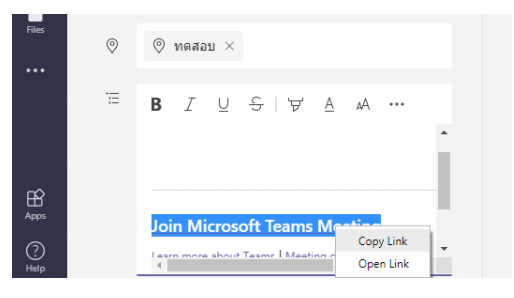

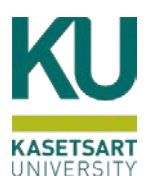

## การเข้าร่วมการประชุมออนไลน์และการเรียนการสอนออนไลน์

1. ผู้ใช้งานที่ได้รับ ลิงค์ที่ได้จากการสร้างกิจกรรม ให้เลือก

Open Microsolf Teams ในกรณีที่ผู้ใช้งานทำการติดตั้งแอพพลิเคชั่น ไว้ ถ้าไม่ได้ติดตั้งแอพพลิเคชั่น ควรเปิดลิงค์ด้วย Browser Google Chrome แล้วเลือก Join on the web instead

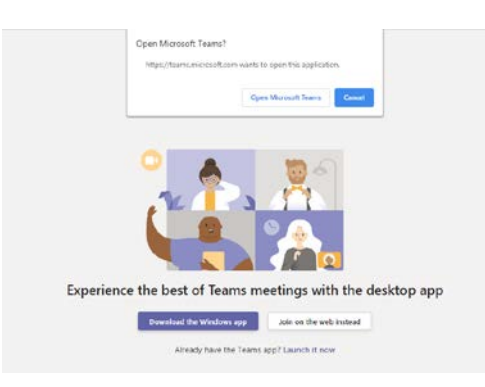

2. เลือก Join Now

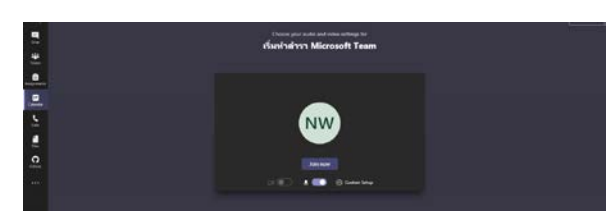

### วิธีควบคุมการประชุมออนไลน์และการเรียนการสอนออนไลน์

 ผู้สร้างห้องจะเป็นผู้ควบคุมห้อง ซึ่งจะมีการควบคุม ผู้เข้าร่วม

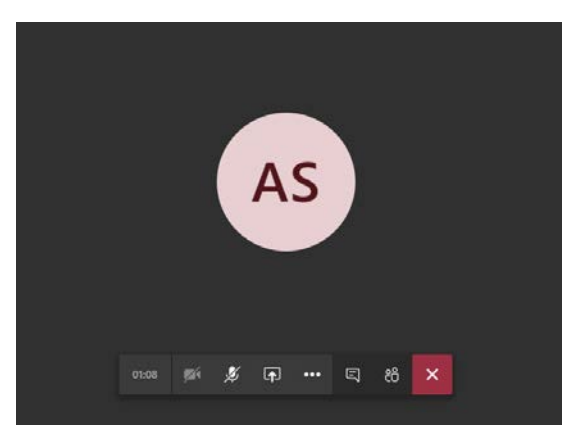

2. สามารถแชร์หน้าจอ Desktop ของคอมพิวเตอร์ได้ เช่น

#### ແขร์ MS powerpoint, Ms Word

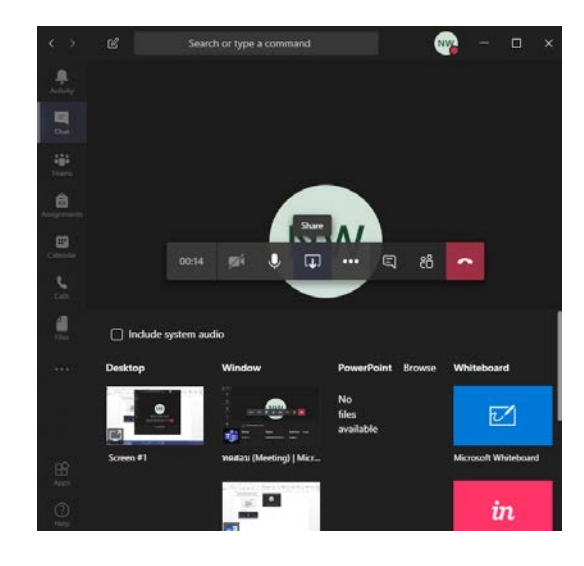

#### ติดต่อสอบถาม

งานเทคโนโลยีสารสนเทศ กองบริการกลาง สำนักงานวิทยาเขตเฉลิม พระเกียรติ จังหวัดสกลนคร

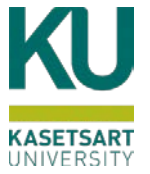